## theater casino zuợ

## Digitale Bühne

Teile Deinen künstlerischen Beitrag als Foto oder einminütiges Video auf Instagram mit dem #meintheatercasinozug.

So erstellst Du Deinen Beitrag auf Instagram:

- 1. Tippe auf 🞯 um die App zu öffnen.
- 2. Um ein Foto oder Video hochzuladen oder ein neues aufzunehmen, tippe unten auf dem Bildschirm zunächst auf  $\oplus$ .
  - Um ein Foto oder Video aus der Bibliothek deines Mobiltelefons hochzuladen, tippe unten auf dem Bildschirm auf **Bibliothek** (iPhone) oder **Galerie** (Android) und wähle das Foto oder Video, das du teilen möchtest. Denke daran, dass Fotos und Videos auf Instagram quadratisch erscheinen.
  - Tippe unten auf dem Bildschirm auf Video, um ein Video aufzunehmen. Tippe und halte gedrückt, um mit der Aufnahme zu beginnen. Um die Aufnahme zu beenden, nimm einfach die Finger vom Button. Du kannst erneut auf den Button tippen und diesen gedrückt halten, um mehrere Videoclips aufzuzeichnen. Tippe auf , um zwischen Front- und Rückkamera zu wechseln. Denke daran, dass Videos maximal 60 Sekunden lang sein dürfen.
- 3. Füge optional einen Filter hinzu und tippe dann auf Weiter.
- 4. Tippe auf **Bildunterschrift verfassen** ... und gib dort #meintheatercasinozug gefolgt von einem Text oder Emoji ein.
- 5. Tippe auf **Teilen**.

Dein Beitrag sollte in Kürze auf <u>www.theatercasino.ch/meintheatercasinozug/</u> erscheinen. Solltest Du Dein Profil auf «privat» eingestellt haben, musst Du es auf «öffentlich» zurücksetzen, damit Dein Beitrag angezeigt werden kann. Diese Privatsphäre-Einstellungen kannst Du unter Deinen Konto-Einstellungen verändern.

Für Instagram Neulinge gibt es auf <u>https://help.instagram.com/</u> Informationen zum Erstellen eines Profils.